Moxa Technical Support Team <u>support@moxa.com</u>

## Contents

| 1 | Application Description           | 2  |
|---|-----------------------------------|----|
| 2 | SLC 5/03 Settings                 | 4  |
| 3 | SLC 5/05 Settings                 | 9  |
| 4 | 1761-NET-ENI Settings             | 13 |
| 5 | 1761-NET-ENI Communication Test   | 14 |
| 6 | MGate EIP 3000 Settings           | 15 |
| 7 | MGate EIP 3000 Communication Test |    |

Copyright © 2017 Moxa Inc.

Released on September 08, 2017

### About Moxa

Moxa is a leading manufacturer of industrial networking, computing, and automation solutions. With over 25 years of industry experience, Moxa has connected more than 30 million devices worldwide and has a distribution and service network that reaches customers in more than 70 countries. Moxa delivers lasting business value by empowering industry with reliable networks and sincere service for automation systems. Information about Moxa's solutions is available at <a href="http://www.moxa.com">www.moxa.com</a>.

### How to Contact Moxa

Tel: +886-2-8919-1230 Fax: +886-2-8919-1231

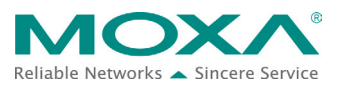

### Replacing the AB 1761-NET-ENI with the MGate EIP3000 to perform an EIP-to-DF1 conversion

## **1** Application Description

This document illustrates how to replace the AB 1761-NET-ENI with the MGate EIP3000 to perform an EIP-to-DF1 conversion. This application routes DF1 messages to an EtherNet/IP destination or EtherNet/IP messages to a DF1 node.The DF1 device is an Allen-Bradley SLC 5/03 and the EtherNet/IP device is an Allen-Bradley SLC 5/05.We describe how to use an Allen-Bradley 1761-NET-ENI module to route messages and how to use the MGate EIP 3170 to replace it in the following chapters.

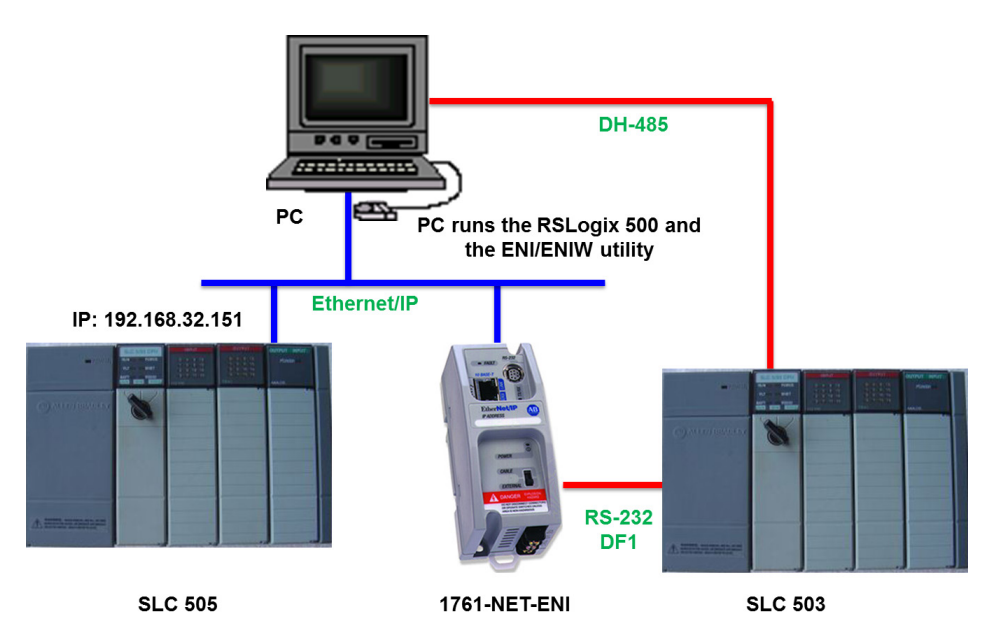

A system that has been replaced with an MGate EIP 3170 topology is illustrated below:

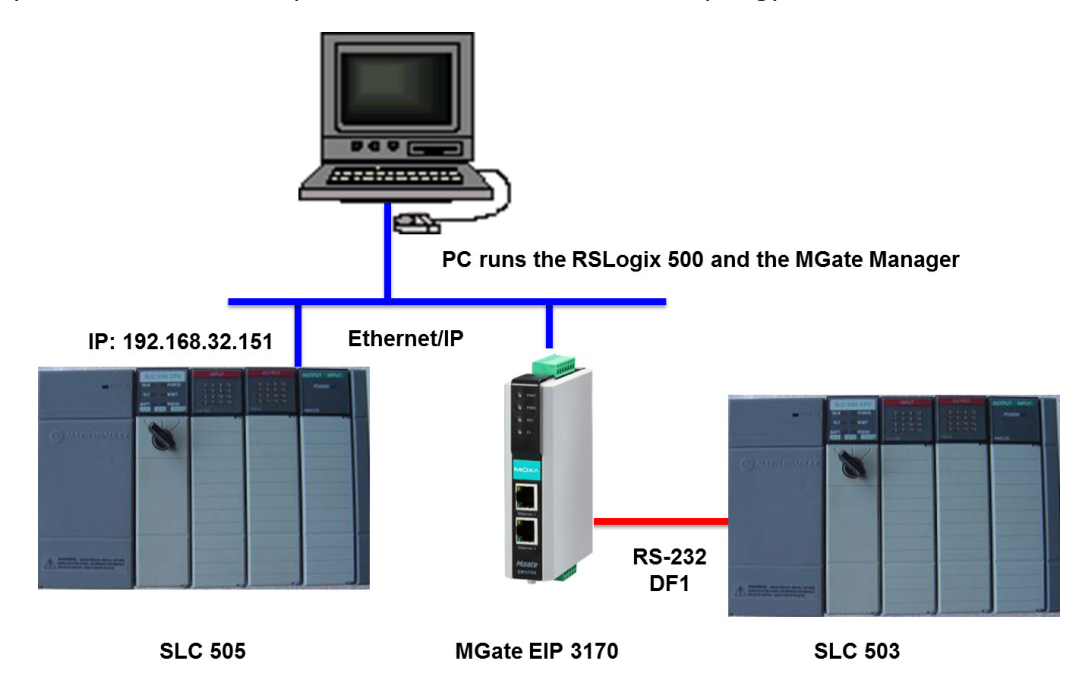

## 2 SLC 5/03 Settings

- 1. Create an SLC 5/03 project on **RSLogix 500**.
- 2. Set the SLC 5/03's **channel 0** setting as below:

| Channel Configuration                                       | n                                    | ×                              |
|-------------------------------------------------------------|--------------------------------------|--------------------------------|
| General Chan. 1 - Sys                                       | stem Chan. 0 - System Chan. 0 - User | 1                              |
| Driver DF1 Full<br>Baud 19200<br>Parity NONE<br>Stop Bits 1 | Duplex Source ID<br>9 (decimal)<br>• |                                |
| - Protocol Control                                          | andshaking 💽 ACK Time                | out (x20 ms) 50                |
| Error Detection                                             | CRC                                  |                                |
| Embeutien Kesponses                                         | Duplicate Packet Detect              | NAK Retries 3<br>ENQ Retries 3 |

3. Create an **Integer Data File** Name as "**N10**" and set **Elements** as 1. SLC 5/05 will poll this data file that we will discuss later.

| Data File Properties                       | × |  |  |  |  |  |  |
|--------------------------------------------|---|--|--|--|--|--|--|
| General                                    |   |  |  |  |  |  |  |
| File: 10                                   |   |  |  |  |  |  |  |
| Type: N                                    |   |  |  |  |  |  |  |
| Name: 10505                                |   |  |  |  |  |  |  |
| Desc:                                      |   |  |  |  |  |  |  |
| Elements: 1 Last: N10:0                    |   |  |  |  |  |  |  |
| Attributes                                 |   |  |  |  |  |  |  |
| Debug     Skip When Deleting Unused Memory |   |  |  |  |  |  |  |
| Global                                     | _ |  |  |  |  |  |  |
| C Local To File: LAD 2 -                   |   |  |  |  |  |  |  |
| Protection                                 |   |  |  |  |  |  |  |
| C Constant C Static 💿 None                 |   |  |  |  |  |  |  |
| C Memory Module                            |   |  |  |  |  |  |  |
| OK Cancel Apply Hel                        | > |  |  |  |  |  |  |

We set N10:0's initial value as "1234".

| 闣 Data File N10 | ) (dec) | TO505   |     |   |               |   |   |              |         |      |
|-----------------|---------|---------|-----|---|---------------|---|---|--------------|---------|------|
| Offset          | 0       | 1       | 2   | 3 | 4             | 5 | 6 | 7            | 8       | 9    |
| N10:0           | .234    |         |     |   |               |   |   |              |         |      |
| •               |         |         |     |   |               |   |   |              |         | ) -  |
| N10:0           |         |         |     |   |               |   |   | Radix:       | Decimal | •    |
| Symbol:         |         |         |     |   |               |   |   |              | Columns | 10 🔻 |
| Desc:           |         |         |     |   |               |   |   |              |         |      |
| N10 •           |         | Propert | ies |   | <u>U</u> sage |   |   | <u>H</u> elp |         |      |

4. Create an **Integer Data File** Name as "**N14**" and set **Elements** as 2. The N14:0 will store data responses from SLC 5/05. The N14:1 will store polling counts.

| Data File Properties             | × |
|----------------------------------|---|
| General                          |   |
| File: 14                         |   |
| Type: N                          |   |
| Name: GET                        |   |
| Desc:                            |   |
| Elements: 2 Last: N14:1          |   |
| Attributes                       |   |
| 🗖 Debug                          |   |
| Skip When Deleting Unused Memory |   |
| Scope                            |   |
| Global                           |   |
| C Local To File: LAD 2 -         |   |
| Protection                       |   |
| C Constant C Static C None       |   |
| Memory Module                    |   |
| OK Cancel Apply He               | P |

5. Edit the **LAD 2** program as below. This program will send **500CPU Read** commands every 5 seconds.

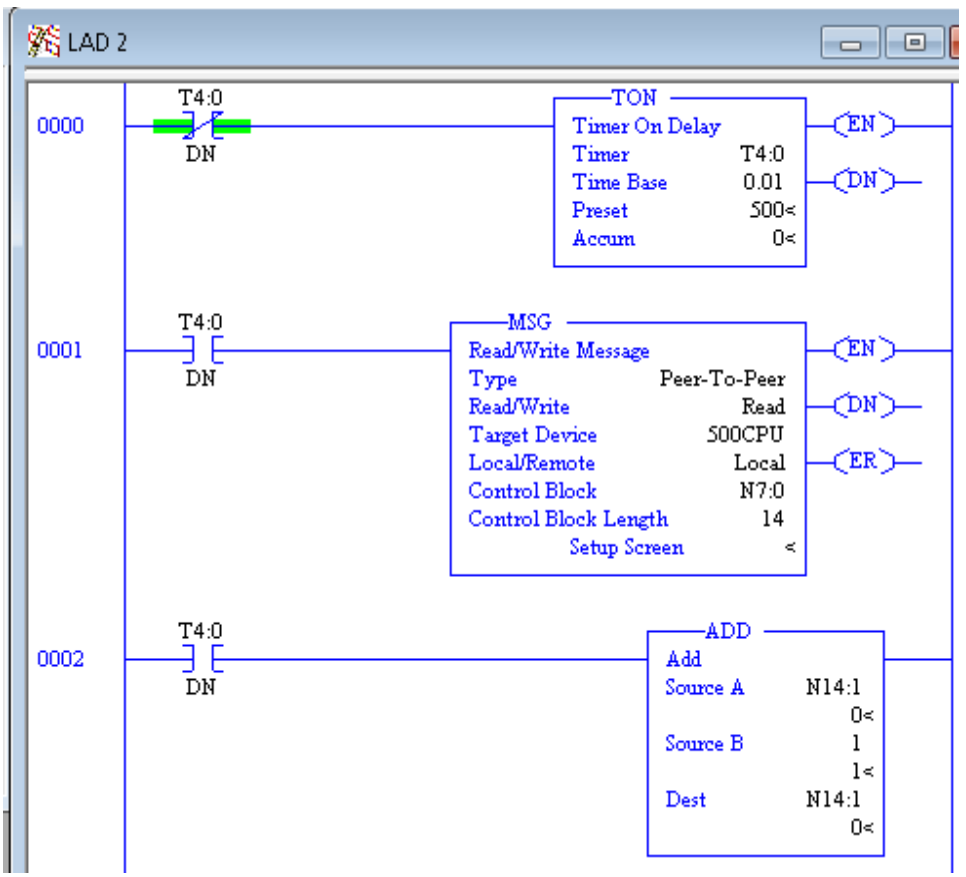

### Replacing the AB 1761-NET-ENI with the MGate EIP3000 to perform an EIP-to-DF1 conversion

The **MSG** settings are as follows:

| ł | 🗮 MSG - N7:0 : (14 Elements)                                                                                                    |
|---|----------------------------------------------------------------------------------------------------|
|   | General                                                                                                    |
|   | This Controller<br>Communication Command: 500CPU Read<br>Data Table Address: N14:0<br>Size in Elements: 1<br>Channel:: 0                                          |
|   | Target Device         Message Timeout :         Data Table Address:         N10:0         Local Node Addr (dec):         1         Local / Remote :         Local |

This message will use **500CPU Read** commands to read **Target Node 1** and **Data Address** as **N10:0**; size is **1**. **Target Node 1** will be routed by 1761-NET-ENI or the MGate EIP 3170 to SLC 5/05.

6. When the settings have been completed, download this program to SLC 5/03.

## 3 SLC 5/05 Settings

- 1. Create an SLC 5/05 project on RSLogix 500.
- 2. Create an Integer Data File Name as "N10" and set Elements as 1. SLC 5/03 will poll this data file.

| )ata File Properties               | × |  |  |  |  |  |  |
|------------------------------------|---|--|--|--|--|--|--|
| General                            |   |  |  |  |  |  |  |
| File: 10                           |   |  |  |  |  |  |  |
| Type: N                            |   |  |  |  |  |  |  |
| Name: 10503                        |   |  |  |  |  |  |  |
| Desc: Output                       |   |  |  |  |  |  |  |
| Elements: 1 Last: N10:0            |   |  |  |  |  |  |  |
| Attributes                         |   |  |  |  |  |  |  |
| Scope                              |   |  |  |  |  |  |  |
| <ul> <li>Global</li> </ul>         |   |  |  |  |  |  |  |
| C Local To File: LAD 2 -           |   |  |  |  |  |  |  |
| Protection                         |   |  |  |  |  |  |  |
| C Constant C Static © None         |   |  |  |  |  |  |  |
| ☐ Memory Module ☐ Web View Disable |   |  |  |  |  |  |  |
| OK Cancel Apply Help               | , |  |  |  |  |  |  |

Set N10:0's initial value as "5678".

| 🔀 Data F | ile N10 (dec) - | TO503 ·          | Outpu | t |              |   |   |              |          |      |
|----------|-----------------|------------------|-------|---|--------------|---|---|--------------|----------|------|
| Offset   | 0               | 1                | 2     | 3 | 4            | 5 | 6 | 7            | 8        | 9    |
| N10:0    | 5678            |                  |       |   |              |   |   |              |          |      |
| •        |                 |                  |       |   |              |   |   |              |          | • -  |
|          | N10:0           |                  |       |   |              |   |   | Radix:       | Decimal  | -    |
| Symbol:  |                 |                  |       |   |              |   |   |              | Columns: | 10 💌 |
| Desc:    |                 |                  |       |   |              |   |   |              |          |      |
| N10 :    | J               | <u>P</u> roperti | ies   |   | <u>U</u> sag | • |   | <u>H</u> elp |          |      |

3. Create an **Integer Data File** Name as "**N14**" and set **Elements** as 2. The N14:0 will store data responses from SLC 5/03. The N14:1 will store polling counts.

| ata i ne i topere               | ies                    |          | × |
|---------------------------------|------------------------|----------|---|
| General                         |                        |          |   |
| File: 1-                        | 4                      |          |   |
| Type: N                         |                        |          |   |
| Name: [                         | ET                     |          |   |
| Desc:                           |                        |          |   |
| Elements:                       | Last: N14:1            |          |   |
| Attributes                      |                        |          |   |
| Debug     Skip When I     Scope | Deleting Unused Memory |          |   |
| <ul> <li>Global</li> </ul>      |                        |          |   |
| C Local                         | To File: LAD 2 -       | <b>v</b> |   |
|                                 |                        |          |   |
| Protection                      |                        |          |   |
| Protection<br>C Constant        | C Static © None        |          |   |
| Protection<br>C Constant        | ⊂ Static               |          |   |

4. Edit the **LAD 2** program as below. This program will send **500CPU Read** commands every 5 seconds.

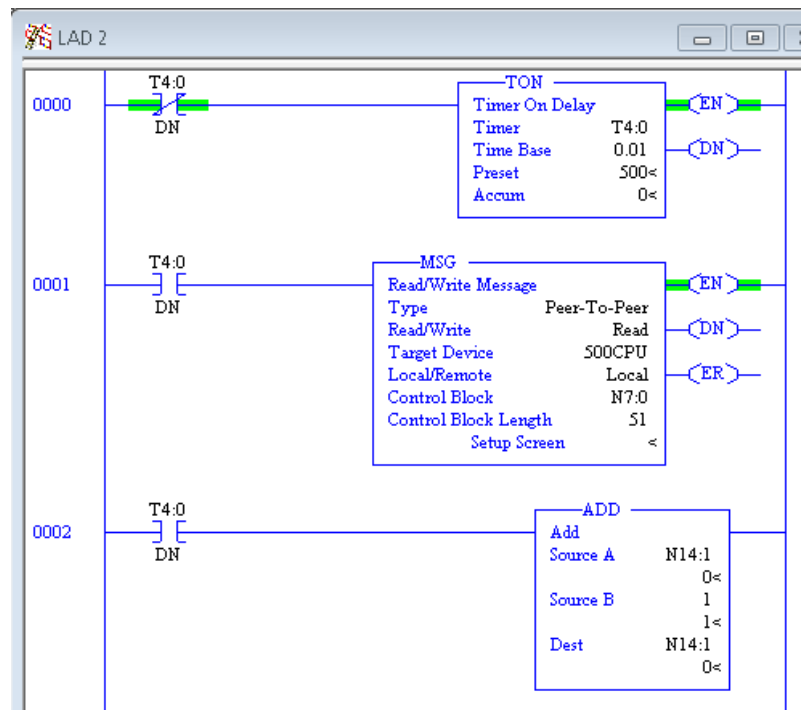

The MSG settings are as below. Enable **MultiHop**:

| 🔀 MSG - N7:0 : (51 Elements)                                                                      |                                |
|---------------------------------------------------------------------------------------------------|--------------------------------|
| General MultiHop                                                                                  |                                |
| This Controller<br>Communication Command:<br>Data Table Address:<br>Size in Elements:<br>Channel: | 500CPU Read<br>N14:0<br>1<br>1 |
| Target Device                                                                                     |                                |
| Message Timeout :                                                                                 | 23                             |
| Data Table Address:                                                                               | N10:0                          |
| Local / Remote :                                                                                  | Local MultiHop: Yes            |
|                                                                                                   |                                |
|                                                                                                   |                                |

In the **MultiHop** tab, add **Hop** as below:

| 🔀 MSG - N7:0 : (51 Elements) |           |                           |               |
|------------------------------|-----------|---------------------------|---------------|
| General (MultiHop)           |           | 1761-NET-E                | ENI's IP      |
| Ins = Add Hop                |           | Del = Remove Hop          | <b>†</b>      |
| From Device                  | From Port | To Address Type           | To Address    |
| This SLC 5/05                | Channel 1 | EtherNet/IP Device (str): | 192.168.32.58 |
|                              |           |                           |               |

This message will be send to the 1761-NET-ENI module, command as **500CPU Read** to read **Data Address** as **N10:0**, and **size** is **1**.

5. When the settings have been completed, download this program to SLC 5/05.

### Replacing the AB 1761-NET-ENI with the MGate EIP3000 to perform an EIP-to-DF1 conversion

## 4 1761-NET-ENI Settings

1. Use ENI/ENIW Utility to configure 1761-NET-ENI. In the **Message Routing** tab, set Destination Node 1 mapping to SLC 5/05's IP.

| 🔋 ENI / ENIV | V Utility | 100     | E                                |            | <b>—</b> X—       |
|--------------|-----------|---------|----------------------------------|------------|-------------------|
| ENI IP Addr  | Message   | Routing | Email   Reset   Utility Settings | Web Config | Web Dat 🔸 🕨 Help  |
|              | Destn     | Config  | IP Address                       | <u> </u>   | Load From Save To |
|              | 0         | 100     | 000.000.000.000                  |            |                   |
|              | 1         | 101     | 192.168.032.151                  |            | SLC 5/05's IP     |
|              | 2         | 102     | 000.000.000.000                  |            | Deraturs ENI ROM  |
|              | 3         | 103     | 000.000.000                      |            | Text              |
|              | 4         | 104     | 000.000.000.000                  | T          | Modified          |

2. When the settings have been completed, save to "ENI ROM".

## 5 1761-NET-ENI Communication Test

If the settings on all devices are done, SLC 5/03 will send **500CPU Read** commands every 5 seconds. If they receive the correct responses, they will store data in Data File N14:0. We can use RSLogix 500's **Go Online** to monitor it. To perform a communication test for the 1761-NET\_ENI, do the following:

1. Use RSLogix 500's **Go Online** to monitor SLC 5/03. N14:0's value must be updated as "5678".

| 闣 Data File   | e N14 (dec) | GET   |       |   |              |   |   |       |                     |                  |
|---------------|-------------|-------|-------|---|--------------|---|---|-------|---------------------|------------------|
| Offset        | 0           | 1     | 2     | 3 | 4            | 5 | 6 | 7     | 8                   | 9                |
| N14:0         | 5678        | 3627  |       |   |              |   |   |       |                     |                  |
| N1<br>Symbol: | 4:0         |       |       |   |              |   |   | Radix | Decimal<br>Columns: | ▶ -<br>▼<br>10 ▼ |
| Desc:         |             | Prope | rties |   | <u>U</u> sag | e |   | Help  | )                   |                  |

 Use RSLogix 500's Go Online to monitor SLC 5/05. N14:0's value must be updated as "1234".

| 📸 Data File | e N14 (dec) | GET    |      |   |               |   |   |        |          |      |
|-------------|-------------|--------|------|---|---------------|---|---|--------|----------|------|
| Offset      | 0           | 1      | 2    | 3 | 4             | 5 | 6 | 7      | 8        | 9    |
| N14:0       | 1234        | 4015   |      |   |               |   |   |        |          |      |
| •           |             |        |      |   |               |   |   |        |          | • -  |
| N1          | 4:0         |        |      |   |               |   |   | Radix: | Decimal  | -    |
| Symbol:     |             |        |      |   |               |   |   |        | Columns: | 10 🔻 |
| Desc:       |             |        |      |   |               |   |   |        |          |      |
| N14 -       |             | Proper | ties |   | <u>U</u> sage |   |   | Help   |          |      |

3. The figure below illustrates how data is transmitted:

| SLC 5/03 | Value | SLC 5/05 | Value |
|----------|-------|----------|-------|
| N10: 0   | 1234  | N10: 0   | 5678  |
| N14: 0   | 5678  | N14: 0   | 1234  |

## 6 MGate EIP 3000 Settings

We remove the 1761-NET-ENI module and then add the MGate EIP 3170 into the topology.

Use the **MGate Manager** to config the MGate EIP 3170 as follows:

1. In the **Network** tab, set IP1 Address as 1761-NET-ENI's IP Address, as below:

| Network | Serial   | Routing | Protocol | SNMP      | Miscellaneous |
|---------|----------|---------|----------|-----------|---------------|
| Nam     | -        |         | 10.57    |           | 505           |
| - North | -        |         | MG-EI    | P31/0_/   | 585           |
| Netv    | work Con | figure  | Static   |           | •             |
| IP1/    | Address  |         | 192      | . 168 .   | 32 . 58       |
|         | P2 Addre | SS      | 254      | . 7 .     | 0.0           |
| Netn    | nask     |         | 255      | . 255 . 2 | 255 . 0       |
| Gate    | eway     |         | 255      | . 255 . 2 | 255 . 255     |

2. In the **Serial** tab, set Port 1's serial port setting as below:

| Network          | Serial   | Routing   | Protocol  | SNM      | P Miscellar | neous    | 1       |
|------------------|----------|-----------|-----------|----------|-------------|----------|---------|
| Port 1           |          |           | Port 2    |          |             |          | 1       |
| Baudrate         | e Flov   | v Control | Baudrate  | Э        | Flow Contro | d I      | B       |
| 19200<br>Parity  | ▼ No     | ne 🔻      | Parity    | -        | FIFO        | -        | [<br>P. |
| None<br>Stop bit | Eni Inte | able 🔻    | Stop bit  | -        | Interface   | -        | 5       |
| 1<br>Data bits   | ▼ RS     | 232 🔻     | Data bits | <b>.</b> |             | <b>T</b> | D       |
| 8                | •        |           |           | -        |             |          | C       |

3. In the Routing tab, add **"Target Node DST**" 1 as SLC 5/05's IP. In Routing Information, Req. From PORT1, which DST is 001, will route to SLC 5/05. All EIP Nodes Req. will route to PORT1.

| Rule                       | Req. From               | DST of Req. |      | To                   |          | Fourse Type   |     |
|----------------------------|-------------------------|-------------|------|----------------------|----------|---------------|-----|
| 01                         | PORT1                   | 001         |      | 192.168.32.151:44818 |          | Source Type   | -   |
| 02                         | PORT2 (ProCOM)          | ANY         |      | PORT1                |          | Serial Port   |     |
| 03                         | PORT3 (ProCOM)          | ANY         |      | PORT1                |          | Target Node N | lo. |
| 04                         | PORT4 (ProCOM)          | ANY         |      | PORT1                |          | By DST 3      | ה   |
| 05                         | PORT5 (ProCOM)          | ANY         |      | PORT1                |          | by 001        |     |
| 06                         | All EIP Nodes (via IP1) | ANY         |      | PORT1                |          | Modify        |     |
| rget Noo                   | de Information          |             |      |                      |          |               |     |
| Target I                   | Node IP                 | No.         | Type | Node Location        | Node DST | Slot No.      |     |
| 192                        | . 168 . 32 . 151        | 03          | DF1  | PORT3 (ProCOM)       | 003      |               |     |
| TOP P                      | A AND DOT CLANK         | 04          | DF1  | PORT4 (ProCOM)       | 004      |               |     |
| TCP Port Node DST Slot No. |                         | 05          | DF1  | PORT5 (ProCOM)       | 005      |               |     |
|                            | -1                      | 0.0         | CTD  | 100 160 00 161,44010 | 001      |               |     |

Set Port1 Node DST as "09".

| Network Se   | erial Routing    | Protocol S  | SNMP  | Miscellane | eous                |          |                 |  |  |
|--------------|------------------|-------------|-------|------------|---------------------|----------|-----------------|--|--|
| -Routing Inf | ormation         |             |       |            |                     |          |                 |  |  |
| Rule         | Req. From        |             | DST o | f Req.     | То                  |          | Co              |  |  |
| 01           | PORT1            |             | 001   |            | 192.168.32.151:4481 | 8        | Source Type     |  |  |
| 02           | 2 PORT2 (ProCOM) |             | ANY   |            | PORT1               |          | Serial Port     |  |  |
| 03           | PORT3 (ProC      | COM)        | ANY   |            | PORT1               |          | Target Node No. |  |  |
| 04           | PORT4 (ProC      | COM)        | ANY   |            | PORT1               |          |                 |  |  |
| 05           | PORT5 (ProC      | COM)        | ANY   |            | PORT1               |          | by DST +        |  |  |
| 06           | All EIP Nodes    | s (via IP1) | ANY   |            | PORT1               |          | Modify          |  |  |
| Target Not   | le Information   |             |       |            |                     |          |                 |  |  |
| Target N     | lode IP          |             | No.   | Type       | Node Location       | Node DST | Slot No.        |  |  |
| 0            | . 0 . 0          | . 0         | 01    | DF1        | PORT1               | 009      |                 |  |  |
| 700.0        | u l por          | el          | 02    | DF1        | PORT2 (ProCOM)      | 002      | =               |  |  |
| TCP Por      | t Node DST       | Slot No.    | 03    | DF1        | PORT3 (ProCOM)      | 003      |                 |  |  |
| 44818        | 0                | -1          | 04    | DF1        | PORT4 (ProCOM)      | 004      |                 |  |  |
|              | <b>_</b>         |             | 05    | DF1        | PORT5 (ProCOM)      | 005      | - *             |  |  |
| Add          | Modify           | Remove      | •     |            |                     |          | •               |  |  |

4. In the **Protocol** tab, set the Port1's **DF1** setting as follows:

| Network Serial Routing | Protocol s | NMP Miscellaneous                                                              |
|------------------------|------------|--------------------------------------------------------------------------------|
| Response Time-out      |            |                                                                                |
| Node Location          | Port 1     | Port 2  Ethernet                                                               |
| Response Time-out      | 3000       | (200 - 120000 ms) (Default: 3000 ms)                                           |
| DF1 Settings           |            |                                                                                |
| ACK Timeout            | 500        | (50 - 30000 ms) (Default: 500 ms)<br>(Recommended value: Response Timeout / 4) |
| Frame Errorr Detection | CRC 16     | © BCC                                                                          |
| EIP Settings           |            |                                                                                |
| CIP Communications     | Onnecte    | ed (Class 3) 💿 Unconnected (UCMM)                                              |

### Replacing the AB 1761-NET-ENI with the MGate EIP3000 to perform an EIP-to-DF1 conversion

## 7 MGate EIP 3000 Communication Test

To perform a communication test with the MGate EIP 3000, do the following:

1. Use RSLogix 500's Go Online to monitor SLC 5/03. Edit N10:0's value as "1111".

| 🔀 Data File | N10 (dec) - | - TO505 |     |   |               |   |   |              |         | • <b>×</b> |
|-------------|-------------|---------|-----|---|---------------|---|---|--------------|---------|------------|
| Offset      | 0           | 1       | 2   | 3 | 4             | 5 | 6 | 7            | 8       | 9          |
| N10:0       | 1111        |         |     |   |               |   |   |              |         |            |
| •           |             |         |     |   |               |   |   |              |         | • -        |
| N1          | 0:0         |         |     |   |               |   |   | 🗌 Radix      | Decimal | •          |
| Symbol:     |             |         |     |   |               |   |   |              | Columns | : 10 💌     |
| Desc:       |             |         |     |   |               |   |   |              |         |            |
| N10 ·       |             | Propert | ies |   | <u>U</u> sage |   |   | <u>H</u> elp |         |            |

2. Use RSLogix 500's "Go Online" to monitor SLC 5/05. Edit N10:0's value as "2222".

| 🔀 Data File N | 10 (dec) | - TO503 -       | Outpu | t |               |   |   |              |          |      |
|---------------|----------|-----------------|-------|---|---------------|---|---|--------------|----------|------|
| Offset        | 0        | 1               | 2     | 3 | 4             | 5 | 6 | 7            | 8        | 9    |
| N10:0         | 2222     |                 |       |   |               |   |   |              |          |      |
| •             |          |                 |       |   |               |   |   |              |          | • -  |
| N10:0         |          |                 |       |   |               |   |   | Radix        | Decimal  | -    |
| Symbol:       |          |                 |       |   |               |   |   |              | Columns  | 10 💌 |
| Desc:         |          |                 |       |   |               |   |   |              |          |      |
| N10 ·         |          | <u>P</u> ropert | ies   |   | <u>U</u> sage |   |   | <u>H</u> elp | <b>)</b> |      |

3. Check SLC 5/05; N14:0's value must be updated as "1111".

| 闣 Data File N | 14 (dec) | GET    |       |   |               |   |   |              |         |        |
|---------------|----------|--------|-------|---|---------------|---|---|--------------|---------|--------|
| Offset        | 0        | 1      | 2     | 3 | 4             | 5 | 6 | 7            | 8       | 9      |
| N14:0         | 1111     | 4437   |       |   |               |   |   |              |         |        |
| •             |          |        |       |   |               |   |   |              |         | ) -    |
| N14:0         | 0        |        |       |   |               |   |   | Radix        | Decimal | -      |
| Symbol:       |          |        |       |   |               |   |   |              | Columns | : 10 💌 |
| Desc:         |          |        |       |   |               |   |   |              |         |        |
| N14 ·         |          | Proper | rties |   | <u>U</u> sage |   |   | <u>H</u> elp | >       |        |

4. Check SLC 5/03; N14:0's value must be updated as "2222".

| \overline Data File I | V14 (dec) | GET   |       |   |               |   |   |              |          |      |
|-----------------------|-----------|-------|-------|---|---------------|---|---|--------------|----------|------|
| Offset                | 0         | 1     | 2     | 3 | 4             | 5 | 6 | 7            | 8        | 9    |
| N14:0                 | 2222      | 4523  |       |   |               |   |   |              |          |      |
|                       |           |       |       |   |               |   |   |              |          | ) -  |
| N14:                  | 0         |       |       |   |               |   |   | Radix:       | Decimal  | -    |
| Symbol:               |           |       |       |   |               |   |   |              | Columns: | 10 💌 |
| Desc:                 |           |       |       |   |               |   |   |              |          |      |
| N14 •                 |           | Prope | rties |   | <u>U</u> sage |   |   | <u>H</u> elp |          |      |

5. The figure below illustrates how data is transmitted:

| SLC 5/03 | Value | SLC 5/05 | Value |
|----------|-------|----------|-------|
| N10: 0   | 1111  | N10: 0   | 2222  |
| N14: 0   | 2222  | N14: 0   | 1111  |

- 6. Use MGate Manager to monitor traffic:
  - a. Request from SLC 5/05

| Traffic Monitor | MGate | EIP3170 | 192.168.32.58) |  |
|-----------------|-------|---------|----------------|--|

| •   | .II   | ○ Exception only ○ N                                                                                                    | lessage On | 5/05    | Send | Com | nand Route to Node 9                                  | Start                |
|-----|-------|----------------------------------------------------------------------------------------------------|------------|---------|------|-----|-------------------------------------------------------|----------------------|
| No. | Time  | Node & Direction                                                                                                    | Protocol   | Туре    | DST  | CMD | Deta                                                  | Comment              |
| 1   | 0.000 | 192.168.32.151>MG                                                                                                    | EIP        | Command |      | 05  | 07 01 00 A6 5B 37 BC 0F 00 C0 05 A2 02 0A 89 00 00    |                      |
| 2   | 0.000 | MG Port 1>                                                                                                    | DF1        | Command | 9 🤦  | 0F  | 10 02 09 80 0F 00 C0 05 A2 02 0A 89 00 00 10 03 CF ED |                      |
| 3   | 0.010 | MG Port 1<                                                                                                    | DF1        | ACK     |      |     |                                                       | DF1 Transmission sy  |
| 4   | 0.030 | MG Port 1<                                                                                                    | DF1        | Reply   | 128  | 4F  | 10 02 80 09 4F 00 C0 05 57 04 10 03 EC A4             | 13 respond value     |
| 5   | 0.035 | MG Port 1>                                                                                                    | DF1        | ACK     |      |     |                                                       | -04E7 /b 1111)       |
| 6   | 0.035 | 192.168.32.151 <mg< td=""><td>EIP</td><td>Reply</td><td></td><td>4F</td><td>07 01 00 A6 5B 37 BC 4F 00 C0 05 57 04 0A 89</td><td>(0457 (Dec. as 1111)</td></mg<> | EIP        | Reply   |      | 4F  | 07 01 00 A6 5B 37 BC 4F 00 C0 05 57 04 0A 89          | (0457 (Dec. as 1111) |

b. Request from SLC 5/03

| Traffic I                             | Monitor | (MGate EIP3170 192.168                                                                                                    | 3.32.58) |         |     |     |                                                       |                     |   |
|---------------------------------------|---------|----------------------------------------------------------------------------------------------------|----------|---------|-----|-----|-------------------------------------------------------|---------------------|---|
| ● All ○ Exception only ↓ Jessage Only |         |                                                                                                    |          |         |     | Rou | te to 5/05                                            | Start Stop          |   |
| No.                                   | Time    | Node & Direction                                                                                                    | Protocol | Туре    | DST | CMD | Data                                                  | Comment             | 1 |
| 7                                     | 1.000   | MG Port 1<                                                                                                    | DF1      | Command | 1   | 0F  | 10 02 01 09 0F 00 C0 27 A2 02 0A 89 00 00 10 03 4D 06 |                     |   |
| 8                                     | 1.000   | 192.168.32.151 <mg< td=""><td>EIP</td><td>Command</td><td>1</td><td>0F</td><td>01 09 0F 00 C0 27 A2 02 0A 89 00 00</td><td></td><td></td></mg<> | EIP      | Command | 1   | 0F  | 01 09 0F 00 C0 27 A2 02 0A 89 00 00                   |                     |   |
| 9                                     | 1.000   | MG Port 1>                                                                                                    | DF1      | ACK     |     |     |                                                       | DF1 Transmission sy |   |
| 10                                    | 1.010   | 192.168.32.151>MG                                                                                                    | EIP      | Reply   | 9   | 4F  | 09 01 4F 00 C0 27 AE 08                               | ond value           |   |
| 11                                    | 1.010   | MG Port 1>                                                                                                    | DF1      | Reply   | 9   | 4F  | 10 02 09 01 4F 00 C0 27 AE 08 10 03 39 DD 0x08AE (    | Dec. as 2222)       |   |
| 12                                    | 1.020   | MG Port 1<                                                                                                    | DF1      | ACK     |     |     |                                                       | DF1 Transmission sy |   |